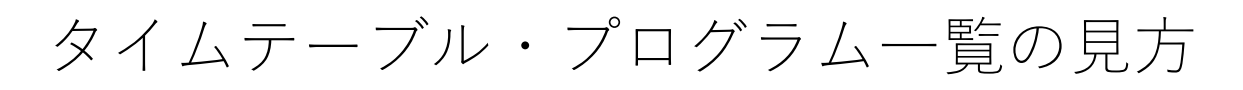

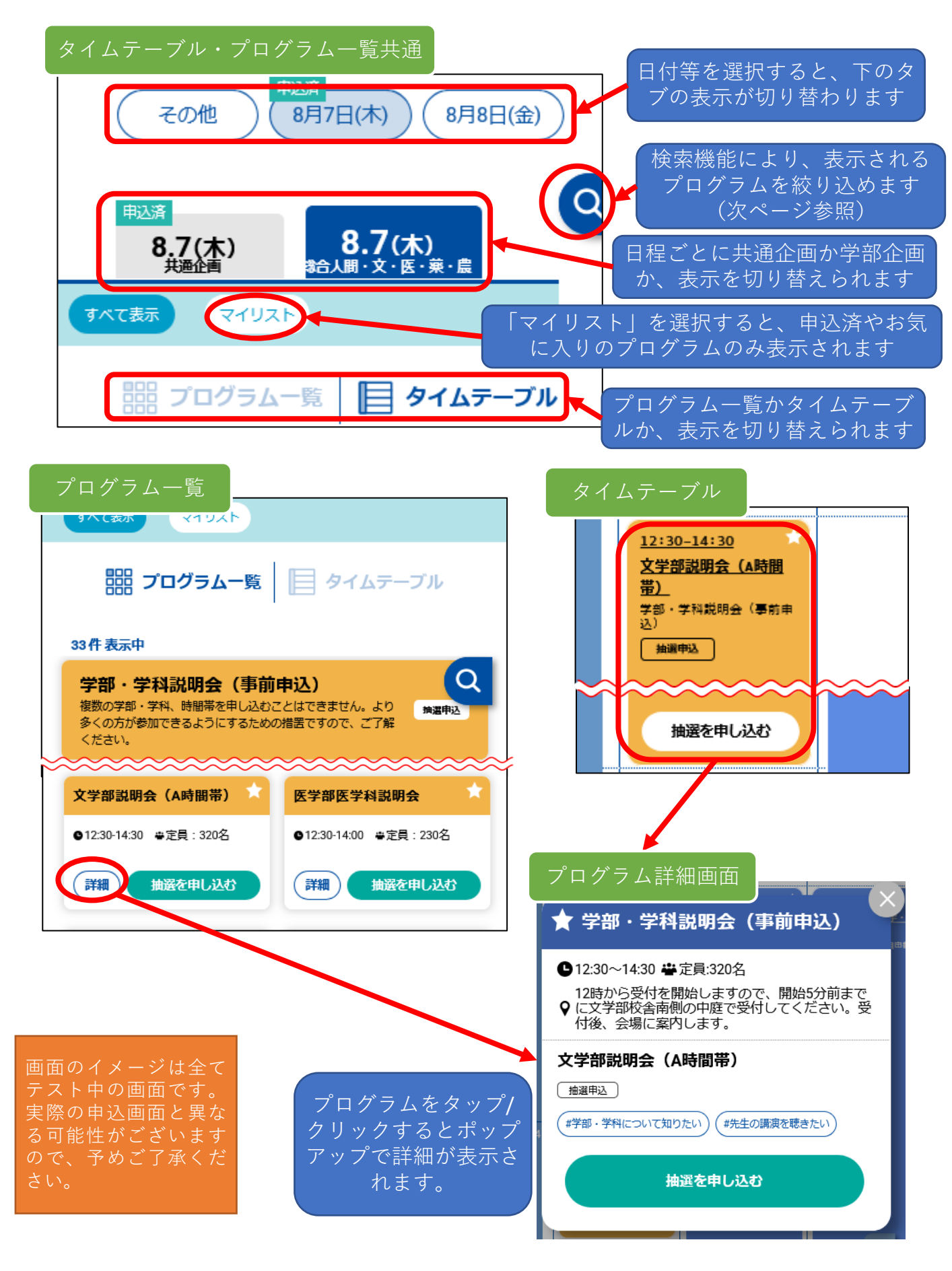

## 「検索」機能による絞り込み

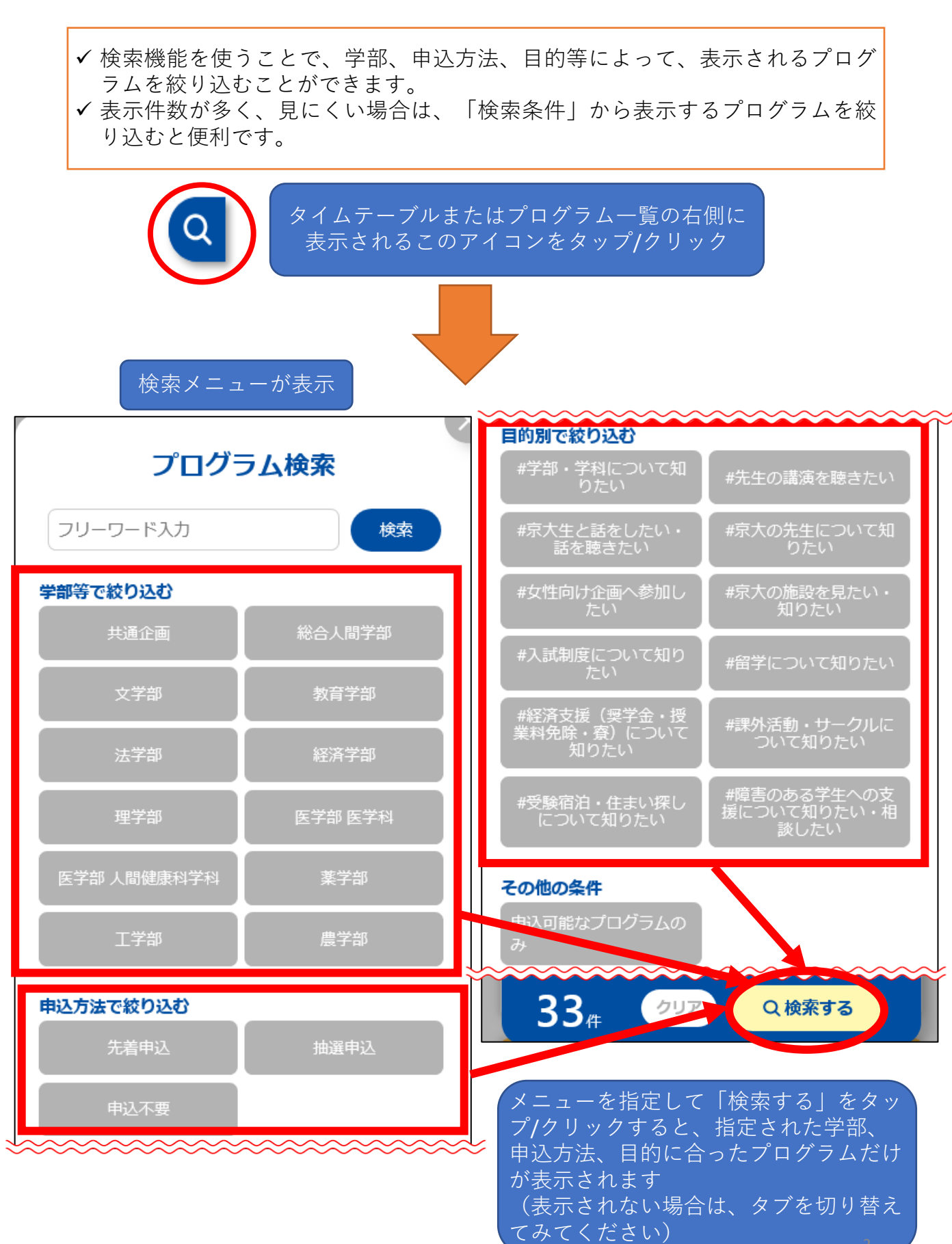